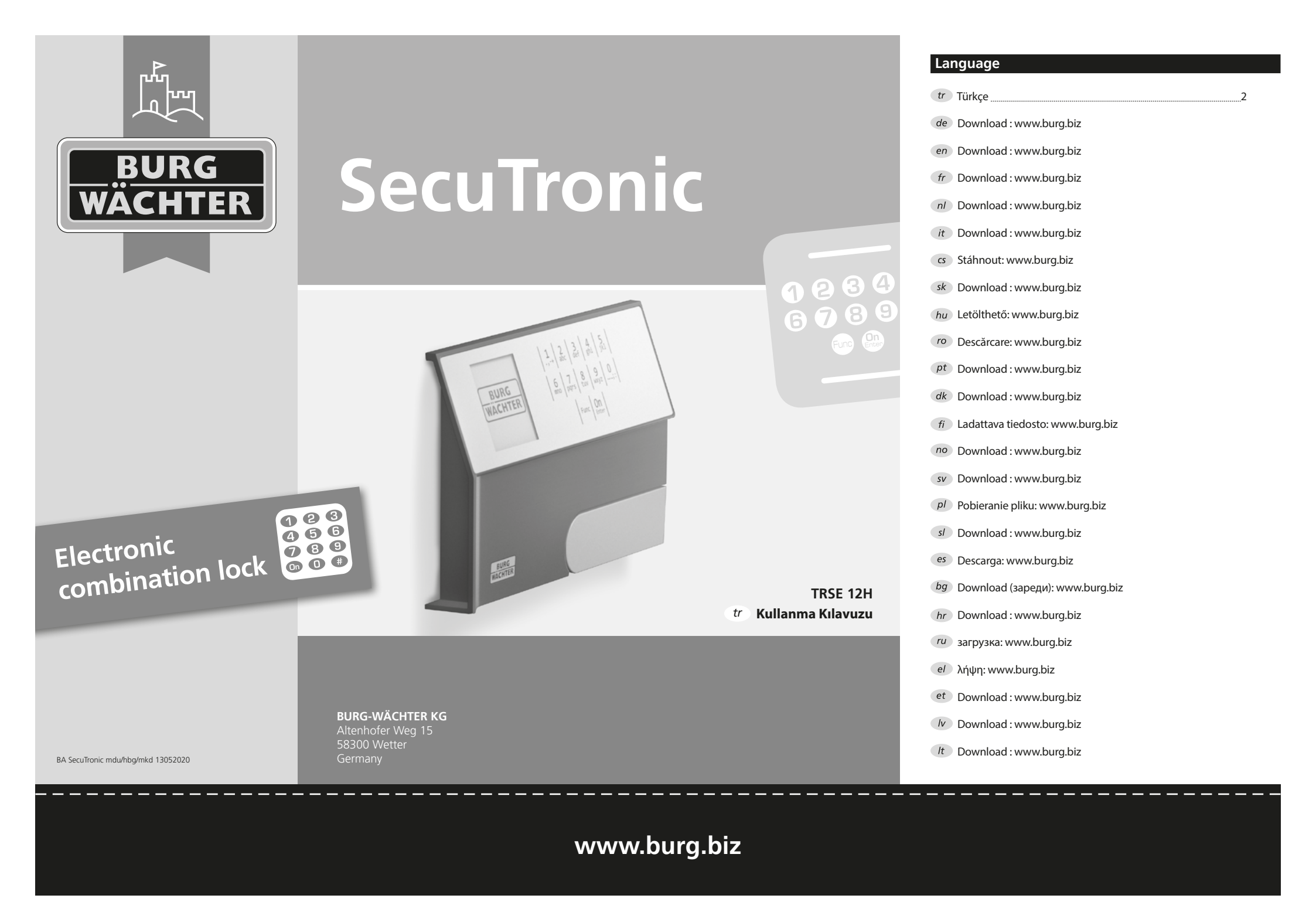

## Sayın Müşterimiz,

BURG-WÄCHTER firmasının SecuTronic elektroniğini içeren bir kasayı aldığınız icin size tesekkür ederiz. Bu elektronik donanım ECB•S Sınıf A sertifikasına sahiptir.

Bu kararınızla, çok yüksek güvenlik beklentilerini karşılayan ve tekniğin en veni olanakları ile geliştirilmiş ve üretilmiş olan bir ürünü satın almış bulunuyorsunuz. Bu kilit EN 1300:2018'e göre onaylanmıştır. (Güvenli depolama birimleri - Yüksek güvenlikli kilitlerin yetkisiz açılmaya karşı dayanıklılıklarına göre sınıflandırılması).

#### Önemli: Programlamaya başlamadan önce lütfen tüm kullanım kılavuzunu dikkatle okuyunuz ve her zaman bakabilmek için korunaklı bir yere kaldırınız.

Yeni BURG-WÄCHTER kasanızı iyi günlerde kullanmanızı dileriz. Burg-Wächter KG

# Genel

## Etkinlestirme

Elektronik donanım klavyenin <sup>On</sup> tuşu vasıtasıyla etkinleştirilir. Aynı anda, ekranda, pin kodu için giriş maskesi görünmeden önce BURG-WÄCHTER logosu görüntülenir.

# Diller

Ekrandaki menü gezintisi on iki dilde yapılabilir ve dil de Diller menüsü üzerinden ayarlanabilir. Bu konuda ayrıntılı açıklamayı "Dil Menüsü/Language" bölümünde bulabilirsiniz.

# Blokaj süreleri

Art arda üç kez yanlış bir sayısal kodun girilmesi halinde, kilidin elektronik donanımı manipülasyona karsı bir koruma olarak, bes dakika boyunca kasaya erişimi engeller. Bundan sonraki her yanlış giriş için de onar dakika. Bu engelleme süresi boyunca, kalan süre ekranda geriye doğru çalışarak görüntülenir. Bu süre zarfında kasayı geçerli bir kullanıcı veya yönetici koduyla bile açmak olanaklı değildir.

#### Hırsızlığa karşı korumanın arttırılması

Lütfen pin kodunun yetkisiz kişilerin eline geçmemesine dikkat ediniz. O nedenle pin kodunu sadece vetkili kisilerin erisimine acık olan güvenli bir yerde saklayınız. Bir pin kodunun kaybedilmesi halinde, kilit yeni bir pin koduna cevrilmeli veya değiştirilmelidir.

- Fabrika tarafından belirlenmis olan pin kodu kilit devreye alındığı anda değistirilmelidir.
- Kolay tahmin edilebilecek basit kodların (örn. 1,-2,-3,-4,-5,-6) kullanılmaması gerekir.
- Kişisel veriler (örn. doğum tarihleri) veya pin kodu olarak kullanıldığında kod sahibinden yola çıkılarak çözülebilecek veriler sifre olarak kullanılamaz.
- Sifre değistirme isleminden sonra kilit güvenlik kapısı acıkken birkac kez test edilmelidir.

Dikkat: Fabrika tarafından belirlenmiş olan kodda, yönetici kodunda ve kullanıcı kodunda yapılacak tüm değişiklikler güvenli depolama biriminin kapı açıkken yapılmalıdır! Kilitleme sistemi, yeni bir koda çevrildikten sonra, kapı açıkken yeni pin koduyla birkaç kez çalıştırılmalıdır.

# Giriş olanakları

#### Rakam tuşları:

"1" ile "0" arasındaki rakamlar giriş için kullanılır, örn. Pin kodu girerken.

## "Func" tusu:

"Func" tusu fonksiyonunu duruma uyarlar. Bu tusa basarak ya bir önceki menü seviyesine gecersiniz, ya girilmis olan bir karakteri silersiniz ya da ana menüye geçersiniz. Ekranda bu tuşun o andaki işlevi görünür.

#### "On/Enter" tusu:

"On/Enter" tusu sistemi baslatır veya mevcut menü ögesini secer.

#### "1" ve "2" tuşları:

Birden fazla seçim olanağının bulunması halinde, bu tuşların yardımıyla listede yukarıya ve asağıya doğru kaydırma yapılabilir. Bu mümkünse, ekran bunu ilgili oklarla gösterir.

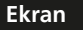

- A Son girişi (<) iptal etmek veya ana menüye (M) gecmek icin "Func" tusunu kullanıp kullanamayacağınızı belirtir.
- B "2" tuşunu kullanarak aşağıya doğru kaydırma yaptığınızda, (2: ▼) görünür.
- c "1" tuşunu kullanarak yukarıya doğru kaydırma yaptığınızda, (1:▲) görünür.
- D (I) pil seviyesini gösterir.
- E (€/) kilidin kilitlemeyi serbest bırakıp bırakmadığını ve böylece kasanın acılıp acılamayacağını görüntüler.

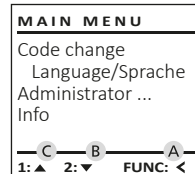

FUNC: <

â E D 🔳 Code entry: FUNC: M

# Açma

# Pin kodu ile açma

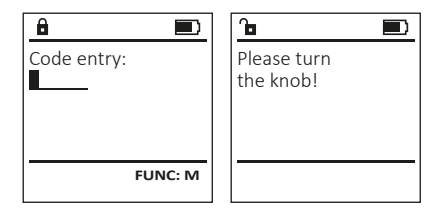

- Kilidi <sup>On</sup> tuşunu kullanarak açın.
- Fabrikada belirlenmiş olan 6 haneli pin kodunu ("1-2-3-4-5-6") girin.
- Ekranda "Please turn the knob!" (Lütfen döner düğmevi cevirin!) iletisi aörünür.
- Döner düğmeyi çevirin.

3 4 5 def ghi jkl 2 abc 6 7 8 9 0 mno pqrs tuv wxyz ...;:

Func On

# Menü yapısı

### Menü yapısının tasarımı

- Pin kodu değişikliği
- Dil / Language
- Yönetici

> Kullanıcı

> Oluştur

> Sil

- > Yeniden düzenle
- > İşlemler
- > Kaydol
- Bilgi
- > Sistem bilgisi
- > Sistem testi

# Menü fonksiyonlarının açıklanması

#### Kod değiştirme menüsü

Yönetici kodunun veya kullanıcı kodunun değistirilmesi. Güvenlik nedeniyle, fabrikada ayarlanmış olan yönetici kodunun bireysel olarak ayarlanmış bir kodla değiştirilmesi gerektiğini belirtmek isteriz.

- Kilidi <sup>On</sup> tusunu kullanarak acın.
- Ardından (Func) tuşuna basın.
- Ekranda "Main menu" (Ana menü) görüntülenir.
- (<sup>On</sup><sub>Enter</sub>) tusu ile tevit edin.
- Pin kodu değiştirilecek olan yönetici/kullanıcı vurgulanana kadar 1 veya 2 tusunu kullanarak kaydırma yapabilirsiniz.
- (On Enter) tuşu ile teyit edin.
- Klavye vasıtasıyla o ana kadar geçerli olan eski pin kodunu veya fabrika tarafından belirlenmiş olan pin kodunu girin ve (On Enter) tuşuna başın.
- Klavye vasitasiyla yeni pin kodunu girin ve (On Enter) tusu ile tevit edin.
- Girisi tekrarlayın ve (<sup>On</sup><sub>Enter</sub>) tusu ile yeniden tevit edin.
- Girişin doğru yapılmış olması halinde, ekranda "Code change completed!" (Pin kodu değiştirildi) iletisi görünür.
- Herhangi bir tuşa basın.

Bilgi: Kasa kilidinin ilk defa devreye alınmasında bunlara ilave olarak güncel tarih ve saate ilişkin veriler de sorulur:

- Günün girilmesi (2 hane).
- Ayın girilmesi (2 hane).
- Yılın girilmesi (2 hane).
- Saatin girilmesi (2 hane).
- Dakikanın girilmesi (2 hane).

# Dil/Language

- Kilidi tusunu kullanarak acın.
- Ardından (Func) tuşuna başın.
- Ekranda "Main menu" (Ana menü) görüntülenir.
- "Main menu/language" (Dil/Language) menü ögesi vurgulanana kadar 1 veya 2 tuşunu kullanarak kaydırma yapın.
- (On Enter) tusu ile tevit edin.
- Ekranda "Ana menü/Dil" görüntülenir.
- İstenen dil vurgulanana kadar 1 veya 2 tuşunu kullanarak kaydırma yapın.
- (On Enter) tuşu ile teyit edin.
- Ekranda "Data has been saved!" (Veriler kaydedildi!) iletisi görünür.
- Herhangi bir tusa basın.

| AAIN MENU                                               |  |  |
|---------------------------------------------------------|--|--|
| Code change<br>Language/Sprache<br>Idministrator<br>nfo |  |  |
| :▲ 2:▼ FUNC: <                                          |  |  |
|                                                         |  |  |

# LANGUAGE Čeština Deutsch English Español

#### Yönetici menüsü

Bu menü, fonksiyonların gruplanması amacıyla, birden fazla alt menüye sahiptir. Bu bölümdeki işlevler sadece yönetici pin koduyla birlikte tam olarak kullanılabilir.

MAIN MENU Code change

Language/Sprache Administrator ... Info

#### 1:▲ 2:▼ FUNC: <

USER

Delete

Create

2:▼

# Yönetici/Kullanıcı menüsü

## Yönetici/Kullanıcı/Olustur menüsü

Oluşturulan kullanıcı kasayı açabilir.

#### Yönetici/Kullanıcı/Oluştur alt menüsü

- Kilidi (<sup>on</sup>) tuşunu kullanarak açın.
- Ardından (Func) tuşuna basın.
- Ekranda "Main menu" (Ana menü) görüntülenir.
- "Administrator" (Yönetici) menü ögesi vurgulanana kadar 1 veya 2 tusunu kullanarak kaydırma yapın.
- (On Enter) tuşu ile teyit edin.
- Ekranda "Main menu/Administrator" (Ana menü/Yönetici) görüntülenir.
- (On ) tusu ile tevit edin.
- Ekranda "Main menu/Administrator/User" (Ana menü/Yönetici/Kullanıcı) görüntülenir.
- (On tuşu ile teyit edin.
- Gerekli erişim hakkını almak için yönetici pin kodunu girin.
- Bir sonraki boş bellek alanı görüntülenir (örneğin, USER.0001 CD).
- 6 haneli bir pin kodu girin ve (<sup>On</sup><sub>Enter</sub>) tuşu ile tevit edin.
- (On tuşu ile kaydedin.

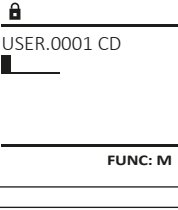

FUNC: <

â USER.0001 CD Created! FUNC: <

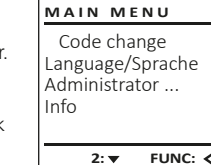

New Code:

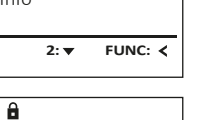

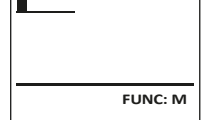

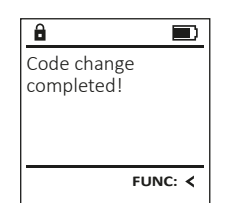

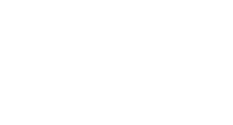

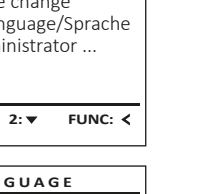

# 1:▲ 2:▼ FUNC: <

#### Yönetici/Kullanıcı/Sil menüsü

Silinen kullanıcılar artık kasaya erişemezler. Ancak tarihcede kalmaya devam ederler.

#### Yönetici/Kullanıcı/Sil alt menüsü

- Kilidi (<sup>On</sup><sub>Enter</sub>) tuşunu kullanarak açın.
- Ardından (Func) tuşuna başın.
- Ekranda "Main menu" (Ana menü) görüntülenir.
- "Administrator" (Yönetici) menü ögesi vurgulanana kadar 1 veya 2 tusunu kullanarak kaydırma yapın.
- (On Enter) tuşu ile teyit edin.
- Ekranda "Main menu/Administrator" (Ana menü/ Yönetici) görüntülenir.
- (On Lusu ile tevit edin.
- Ekranda "Main menu/Administrator/User" (Ana menü/Yönetici/Kullanıcı) görüntülenir.
- (On Enter) tusu ile tevit edin.
- Ekranda "Main menu/Administrator/User/Create" (Ana menü/Yönetici/Kullanıcı/Oluştur) aörüntülenir.
- "Delete" (Sil) menü ögesi vurgulanana kadar 1 veya 2 tusunu kullanarak kaydırma yapın.
- (On tusu ile tevit edin.
- Gerekli erisim hakkını almak için yönetici pin kodunu girin.
- Silinecek olan kullanıcı vurgulanana kadar 1 veya 2 tusunu kullanarak kaydırma yapabilirsiniz.
- (<sup>On</sup><sub>Enter</sub>) tuşu ile teyit edin.
- Ekranda "Dataset has been deleted!" (Kayıt silindi) ٠ iletisi görüntülenir.
- Herhangi bir tuşa basın.

# Yönetici/Kullanıcı menüsü

- Kilidi (<sup>On</sup>) tusunu kullanarak acın.
- Ardından (Func) tuşuna başın.
- Ekranda "Main menu" (Ana menü) görüntülenir.
- "Administrator" (Yönetici) menü ögesi vurgulanana kadar 1 veya 2 tuşunu kullanarak kaydırma yapın.
- (On Enter) tusu ile tevit edin.
- Ekranda "Main menu/Administrator" (Ana menü/ Yönetici) görüntülenir.
- "Restructure" (Yeniden düzenle) menü ögesi vurgulanana kadar 1 veya 2 tusunu kullanarak kaydırma yapın.
- (<sup>On</sup><sub>Enter</sub>) tusu ile tevit edin.

4 I Türkce

- Gerekli erişim hakkını almak için yönetici pin kodunu girin.
- Ekranda "Restructuring in progress!" (Yeniden düzenleme çalışıyor) iletisi görünür.

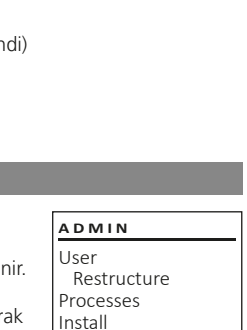

1:▲ 2:▼

Restructuring

in progress!

â

USER

Create

1: 🔺

A

â

Dataset has

been deleted!

USER.0001 CD

1: ▲ 2: ▼ FUNC: M

Delete

FUNC: <

FUNC: <

FUNC: <

Yönetici/İslemler menüsü

Açılış veya kapanış geçmişi ekranda İşlemler menüsü altında görüntülenebilir.

- Kilidi (<sup>On</sup><sub>Enter</sub>) tusunu kullanarak acın.
- Ardından (Func) tuşuna basın.
- Ekranda "Main menu" (Ana menü) görüntülenir.
- "Administrator" (Yönetici) menü ögesi vurgulanana kadar 1 veya 2 tuşunu kullanarak kaydırma yapın.
- (On Enter) tusu ile tevit edin.
- Ekranda "Main menu/Administrator" (Ana menü/ Yönetici) görüntülenir.
- "Processes" (İşlemler) menü ögesi vurgulanana kadar 1 veya 2 tusunu kullanarak kaydırma yapın.
- (On Enter) tusu ile tevit edin.
- Veri kayıtları arasında 1 veya 2 tuşunu kullanarak kaydırma yapın.
- (On Enter) tusu ile tevit edin.

# Yönetici/Kaydol menüsü

Tam bir sistem arızası durumunda, elektronik kontrol panelinin kilitleme mekanizmasına yeniden kaydedilmesi gerekebilir.

- Kilidi (<sup>On</sup><sub>Enter</sub>) tuşunu kullanarak açın.
- Ardından (Func) tuşuna başın.
- Ekranda "Main menu" (Ana menü) görüntülenir. • "Administrator" (Yönetici) menü ögesi vurgulanana kadar 1 veya 2 tuşunu kullanarak kaydırma yapın.
- (On tuşu ile tevit edin.
- Ekranda "Main menu/Administrator" (Ana menü/ Yönetici) görüntülenir.
- "Register" (Oluştur) menü ögesi vurgulanana kadar 1 veya 2 tusunu kullanarak kaydırma yapın.
- (On Linter) tusu ile tevit edin.
- Gerekli erisim hakkını almak icin yönetici pin kodunu girin.
- Ekranda "Dataset has been stored" (Veriler kaydedildi!) iletisi görünür.
- Herhangi bir tuşa basın.

| ADMIN                                       |         |
|---------------------------------------------|---------|
| User<br>Restructure<br>Processes<br>Install |         |
| 1:▲ 2:▼                                     | FUNC: < |

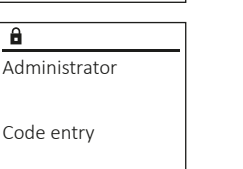

FUNC: M

Bu menüde sistem hakkındaki bazı bilgileri görüntüleyebilirsiniz.

Bilgiler menüsü

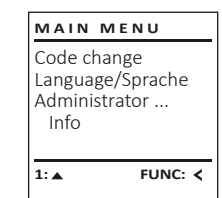

INFO

â

Info

INFO

System info

Systemcheck

FF-V1 0

SNE:20.0A.00.00

2: V FUNC: M

System info

FUNC: <

Systemcheck

2: 🔻

# Bilgiler/sistem bilgileri menüsü

- Kilidi ( On ) tuşunu kullanarak açın.
- Ardından (Func) tuşuna basın.
- Ekranda "Main menu" (Ana menü) görüntülenir. •
- "Info" (Bilgiler) menü ögesi vurgulanana kadar 1 veya 2 tuşunu kullanarak kaydırma yapın.
- (on ) tusu ile tevit edin.
- Ekranda "Main menu/Info" (Ana menü/Bilgiler) görüntülenir.
- (on tusu ile tevit edin. •
- Yönetici haklarına sahip yönetici pin kodunu girdikten sonra sistem hakkında ayrıntılı bilgi almak için (<sup>on</sup><sub>Enter</sub>) tuşu ile teyit edin.
- Sistem bilgileri görüntülenir.
- Bilgileri görmek için 1 veya 2 tuşunu kullanarak • kaydırma yapın.
- (Func) tusu ile tekrar geri dönün.

# Bilgiler/Sistem testi menüsü

- Kilidi (<sup>On</sup><sub>Enter</sub>) tuşunu kullanarak açın.
- Ardından (Func) tuşuna basın.
- Ekranda "Main menu" (Ana menü) görüntülenir.
- "Info" (Bilgiler) menü ögesi vurgulanana kadar
- 1 veva 2 tusunu kullanarak kavdırma yapın.
- (On ) tusu ile tevit edin.
- Ekranda "Main menu/Info" (Ana menü/Bilgiler) aörüntülenir.
- "System check" (Sistem testi) menü ögesi vurgulanana kadar 1 veya 2 tuşunu kullanarak kaydırma yapın.
- (<sup>On</sup>) tusu ile tevit edin.
- Yönetici haklarına sahip yönetici pin kodunu girdikten sonra sistem hakkında avrıntılı bilgi almak için (<sup>on</sup>) tuşu ile teyit edin.
- Sistem testi bilgileri görüntülenir.
- Bilgileri görmek için 1 veya 2 tuşunu kullanarak kaydırma yapın.
- (Func) tuşu ile tekrar geri dönün.

- 1:▲ 2:▼ FUNC: < â
- FF ✓ ADC 5.45V ✓ Flash

✓ Touch con.

FUNC: M 2: 🔻

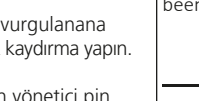

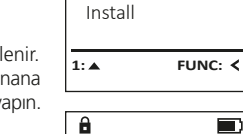

1:▲ 2:▼

ADMIN

Restructure

Processes

User

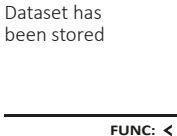

#### Pilin değiştirilmesi

Pil durumunu istediğiniz zaman ekranın sağ üst köşesinde bulunan pil seviyesi göstergesini kullanarak görebilirsiniz. Pil kapasitesinin düşmesi halinde, ekranda ilgili bir ileti görünür: Bu uyarı göründüğünde, pilleri en kısa süre içinde yenileri ile değiştirin.

Kilit elektronik donanımının altındaki iki vidayı çıkarın. Bunun için bir Torx T 8 tornavida gereklidir.

Kapağın pillerle birlikte aşağıya doğru kaymasına izin verin.

Eski pilleri çıkartın ve bertaraf etme talimatlarına uygun olarak bertaraf edin. Pilleri dört yeni 1,5 V AA Mignon pil ile, kutupları doğru yöne gelecek şekilde değiştirin. Bunun için pil yuvasında resimler bulunmaktadır. Lütfen marka pil kullanın ve şarj edilebilir pil kullanmayın.

Kapağı ve pilleri tekrar kilitleme elektronik donanımındaki yerlerine doğru itin ve vidaları sıkın.

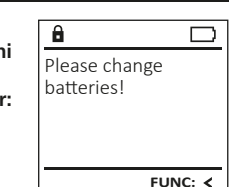

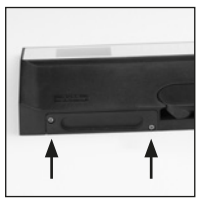

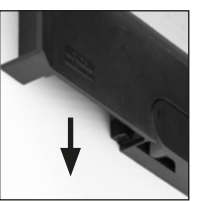

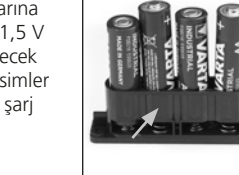

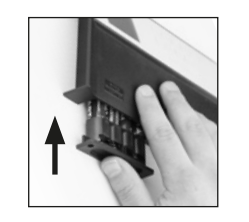

# Technical details

| Yönetici kodu sayısı:          | 1                                                                                              |
|--------------------------------|------------------------------------------------------------------------------------------------|
| Kullanıcı kodu sayısı:         | 1 (azami)                                                                                      |
| Blokaj süreleri:               | 3x yanlış kod girişinden sonra 5 dakika,<br>daha sonraki her yanlış kod girişinde<br>10 dakika |
| Güç kaynağı:                   | 4x AA MIGNON LR6 ALKALINE                                                                      |
| Tarih / saat:                  | -                                                                                              |
| Güncellenebilir<br>(bellenim): | -                                                                                              |
| Tarihçe kaydı sayısı:          | 500                                                                                            |

# Garanti

BURG-WÄCHTER ürünleri üretim sırasında geçerli olan teknik standartlara ve kalite standartlarımıza uygun olarak üretilmektedir. Garanti, yalnızca satış sırasında üründe bulunan ve üretim veya malzeme kusurlarından kaynaklandığı kanıtlanabilecek kusurları içerir. Garanti süresi iki yıldır ve diğer hak iddiaları geçersizdir. örn. taşıma, hatalı kullanım, uygunsuz kullanım, aşınma vs. gibi meydana gelmiş kusur ve hasarlar garanti kapsamına girmemektedir. Piller garanti kapsamına girmemektedir. Satıcıya tespit edilmiş kusurlar yazılı olarak ve orijinal satın alım belgesi ile birlikte ve kısa hata açıklamasıyla bildirilmek zorundadır. Makul süre içerisinde inceleme yapıldıktan sonra garantiyi sunan kurum olası bir tamir veya değişim konusunda karar verir.

#### Dikkat:

Size yüksek kaliteli, yüksek kaliteli bir ürün sağlamak ve servis ya da tamir durumunda en iyi şekilde size yardımcı olmak için, arızalı ya da kusurlu cihazları, geçerli yönetici pin koduyla birlikte orijinal satın alım belgesini de ibraz etmek suretiyle, bayınize teslim etmeniz gerekir.

İptal etme hakkınıza bağlı olarak iade durumunda, cihazın tüm parçalarının fabrika ayarlarında ve hasar görmemiş olması gerekmektedir. Bu kurallara uyulmaması halinde garanti geçersiz olur.

## Cihazın bertaraf edilmesi

#### Sayın Müşterimiz,

lütfen atık oluşumunu önlemekte yardımcı olunuz. Bu cihazı bertaraf etmeye niyetlendiğinizde, cihazın pek çok bileşeninin geri dönüşüme uygun değerli materyallerden oluştuğunu düşününüz.

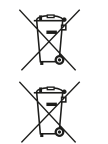

Elektrikli ve elektronik cihazların ve pillerin evsel atık çöpüne atılamayacağına, ayrılmış olarak veya ayrıca toplanmaları gerektiğine dikkatinizi çekeriz. Lütfen ilinizdeki/ilçenizdeki yetkili kurumdan pil ve elektronik atık toplama yerini öğreniniz.

CE BURG

BURG-WÄCHTER KG, işbu belge ile mevcut cihazın 2014/30/EU, (EMC), ve 2011/65/EU (RoHS) yönergelerine uyum gösterdiğini beyan eder.

AB Uyumluluk Beyanının tam metni www.burg.biz adresinden incelenebilir.

# Güvenlik tavsiyesi

Klavye yüzeyindeki olası parmak izlerini ortadan kaldırmak için, zaman zaman bir mikrofiber bez (örn. gözlük temizleme bezi) ile temizleyin.

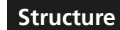

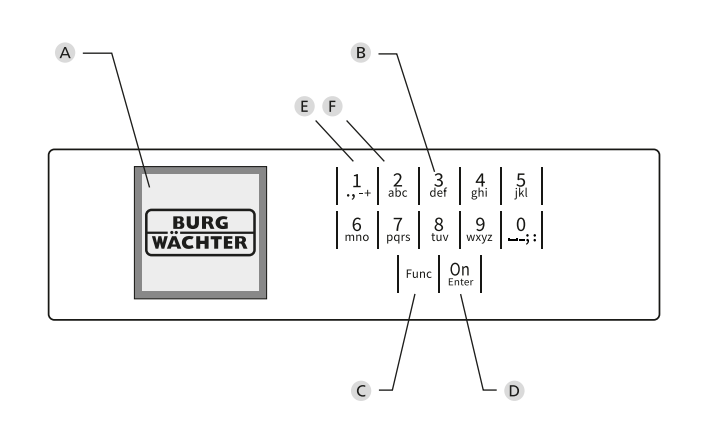

# Şekil

- A Ekran
- B Rakam tuşları

"1" ile "0" arasındaki rakamlar giriş için kullanılır, örn. Pin kodu girerken.

C "Func" tuşu

"Func" tuşu fonksiyonunu duruma uyarlar. Bu tuşa basarak ya bir önceki menü seviyesine geçersiniz, ya girilmiş olan bir karakteri silersiniz ya da ana menüye geçersiniz. Ekranda bu tuşun o andaki işlevi görünür (bkz. Bölüm 3).

D "On/Enter" tuşu

"On/Enter" tuşu sistemi başlatır veya mevcut menü ögesini seçer.

E "1" tuşu

Birden fazla seçim olanağının bulunması halinde, bu tuşun yardımıyla listede yukarıya doğru kaydırma yapılabilir. Bu mümkünse, ekran bunu görüntüler (bkz. Bölüm 3).

F "2" tuşu

Birden fazla seçim olanağının bulunması halinde, bu tuşun yardımıyla listede aşağıya doğru kaydırma yapılabilir. Bu mümkünse, ekran bunu görüntüler (bkz. Bölüm 3).